## APPENDIX E: INSTALLING QGIS

For the most up-to-date installation instructions, refer to the QGIS website: <u>https://qgis.org/en/site/.</u> The following steps are for installation using Windows.

## Steps:

1. Check whether your computer system is 32 or 64 bit: Start menu > Settings > System

| Click About in the left hand panel and read the System Type: |                       |                                        |                                                     |  |  |  |
|--------------------------------------------------------------|-----------------------|----------------------------------------|-----------------------------------------------------|--|--|--|
| ŵ                                                            | Home                  | About                                  |                                                     |  |  |  |
| Fi                                                           | nd a setting          | Your PC is monitored and protected.    |                                                     |  |  |  |
| System                                                       |                       | Virus & Threat Protection              |                                                     |  |  |  |
|                                                              |                       | S Firewall & Network Protection        |                                                     |  |  |  |
| D                                                            | Focus assist          | App & browser control                  |                                                     |  |  |  |
| Ċ                                                            | Power & sleep         | Account protection     Device security |                                                     |  |  |  |
| □                                                            | Battery               | See details in Windows Security        |                                                     |  |  |  |
| Ē                                                            | Storage               |                                        |                                                     |  |  |  |
| 귱                                                            | Tablet mode           | Device spec                            | ifications                                          |  |  |  |
| ㅂ                                                            |                       |                                        |                                                     |  |  |  |
|                                                              | manasang              | Device name                            | NUIG-69RNY33                                        |  |  |  |
| Ð                                                            | Projecting to this PC | Processor                              | Intel(R) Core(TM) i7-8665U CPU @ 1.90GHz 2.11 GHz   |  |  |  |
|                                                              |                       | Installed RAM                          | 32.0 GB (31.8 GB usable)                            |  |  |  |
| ×                                                            | Shared experiences    | Device ID                              | D3D380C8-6A16-4D8F-A340-C3C51AD57251                |  |  |  |
|                                                              |                       | Product ID                             | 00329-10181-47483-AA803                             |  |  |  |
| Ĝ                                                            | Clipboard             | System type                            | 64-bit operating system, x64-based processor        |  |  |  |
|                                                              | Devente Devictor      | Pen and touch                          | No pen or touch input is available for this display |  |  |  |
| >/                                                           | Remote Desktop        |                                        |                                                     |  |  |  |
| ()                                                           | About                 | Rename this F                          | C                                                   |  |  |  |

In the example above the system is 64 bit, so this requires installing the 64 bit QGIS.

2. Go to <u>https://qgis.org/en/site/forusers/download.html</u> and choose the **Long Term Release Standalone Installer** (either the 32 or 64 bit according to your system):

| Long term release repository (most stable): |                                                 |  |  |  |
|---------------------------------------------|-------------------------------------------------|--|--|--|
| <b>⊥ (</b><br>sha256                        | QGIS Standalone Installer Version 3.10 (64 bit) |  |  |  |
| <b>± (Q</b><br>sha256                       | QGIS Standalone Installer Version 3.10 (32 bit) |  |  |  |

3. Save the file to your computer (download folder).

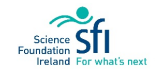

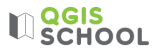

| ➡   🗹 📜 〒   Downloads                                                          |                                                                                 |                  |             |            |  |  |  |
|--------------------------------------------------------------------------------|---------------------------------------------------------------------------------|------------------|-------------|------------|--|--|--|
| File Home Share View                                                           |                                                                                 |                  |             |            |  |  |  |
| $\leftarrow \rightarrow \checkmark \uparrow \clubsuit$ > This PC > Downloads > |                                                                                 |                  |             |            |  |  |  |
| 🖈 Quick access                                                                 | Name                                                                            | Date modified    | Туре        | Size       |  |  |  |
| Desktop                                                                        | <ul> <li>Yesterday (3)</li> <li>Q QGIS-OSGeo4W-3.10.9-1-Setup-x86_64</li> </ul> | 25/08/2020 18:01 | Application | 393,364 KB |  |  |  |

- 4. Once it's finished downloading, open the file by double clicking it. If it asks 'Do you want this app to make changes to this device?' click yes.
- 5. Complete the QGIS installation wizard which will include steps like the following:

| Q QGIS 3.10.9 'A Coruña' Setup | - 🗆 ×                                                                                                    |
|--------------------------------|----------------------------------------------------------------------------------------------------|
| CORUNA<br>Than                 | Welcome to the QGIS 3.10.9 'A<br>Coruña' Setup Wizard                                                                                                    |
| *Elviña                        | This wizard will guide you through the installation of QGIS 3.10.9 'A Coruña'.                                                                                                    |
| S                              | It is recommended that you close all other applications<br>before starting Setup. This will make it possible to update<br>relevant system files without having to reboot your<br>computer. |
| 3.10                           | Click Next to continue.                                                                                                    |
| A Coruña                       |                                                                                                    |
|                                | Next > Cancel                                                                                                    |

Note, the long term release version in 2020 was called 'A Coruña'. Your version may have a different name.

• In the Licence Agreement dialog select 'I agree'

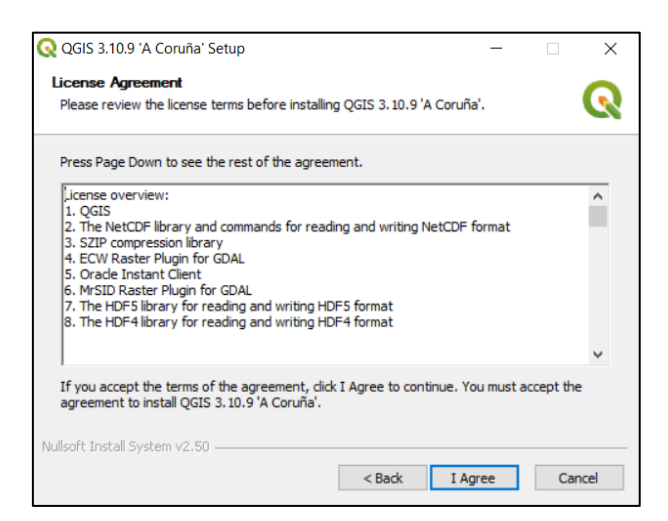

• In the Choose Install Location dialog do nothing (i.e. keep default destination folder as it is) and click 'Next':

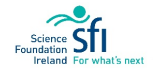

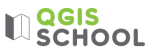

| Choose Install Location                                                                                                    |                                                                     |                |             |      |
|----------------------------------------------------------------------------------------------------|---------------------------------------------------------------------|----------------|-------------|------|
| Choose the folder in which to install                                                                                                  | QGIS 3.10.9 'A Coruña'.                                             |                |             | U    |
| Setup will install QGIS 3.10.9 'A Coru<br>click Browse and select another folde                                                        | iña' in the following folder. To in:<br>er. Click Next to continue. | stall in a dif | ferent fold | ler, |
|                                                                                                    |                                                                     |                |             |      |
|                                                                                                    |                                                                     |                |             |      |
|                                                                                                    |                                                                     |                |             |      |
| Destination Folder                                                                                                    |                                                                     |                |             |      |
| Destination Folder                                                                                                    |                                                                     | Brow           | wse         | ]    |
| Destination Folder<br>C:\Program Files\QGIS 3.10<br>Space required: 1.8GB                                                              |                                                                     | Brow           | wse         | ]    |
| Destination Folder<br><u>C:\Program Files\QGIS 3.10</u><br>Space required: 1.8GB<br>Space available: 410.1GB                           |                                                                     | Brow           | wse         | ]    |
| Destination Folder<br>C:\Program Files\QGIS 3.10<br>Space required: 1.8GB<br>Space available: 410.1GB<br>Julisoft Install System v2.50 |                                                                     | Brow           | wse         | ]    |

• In the Choose Components dialog do nothing and select Install:

| Q QGIS 3.10.9 'A Coruña' Setup                                                                                                    |                                                                                                    | - 🗆 ×                                                                             |  |  |  |  |  |
|----------------------------------------------------------------------------------------------------|----------------------------------------------------------------------------------------------------|-----------------------------------------------------------------------------------|--|--|--|--|--|
| Choose Components<br>Choose which features of QGIS 3. 10.9 'A Coruña' you want to install.                                                 |                                                                                                    |                                                                                   |  |  |  |  |  |
| Check the components you want to install and uncheck the components you don't want to<br>install. Click Install to start the installation. |                                                                                                    |                                                                                   |  |  |  |  |  |
| Select components to install:                                                                                                    | QGIS           North Carolina Data Set           South Dakota (Spearfish)           Alaska Data Set | Description<br>Position your mouse<br>over a component to<br>see its description. |  |  |  |  |  |
| Space required: 1.8GB                                                                                                    | < >>                                                                                                |                                                                                   |  |  |  |  |  |
| Nullsoft Install System v2.50 ——                                                                                                    | < Back                                                                                              | Install Cancel                                                                    |  |  |  |  |  |

• If any other steps appear, keep the options as default and click Next until you get to Finish:

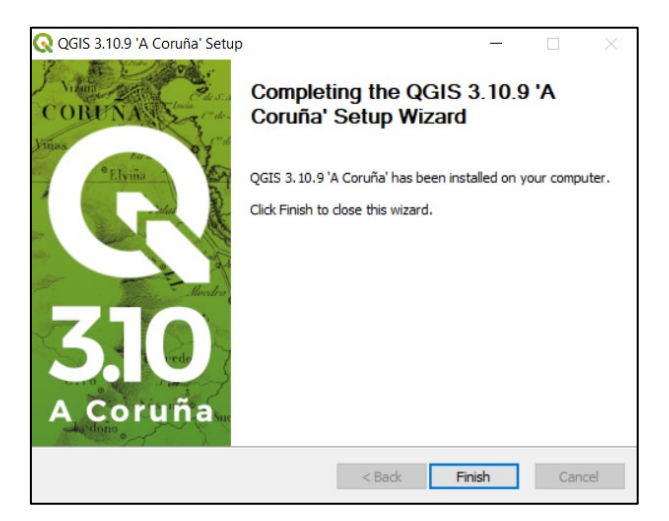

6. The program folder can now be found on your computer. You will only be using the QGIS Desktop Program (version 3.10.9 in example below). Click this and ignore the other options:

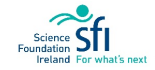

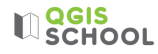

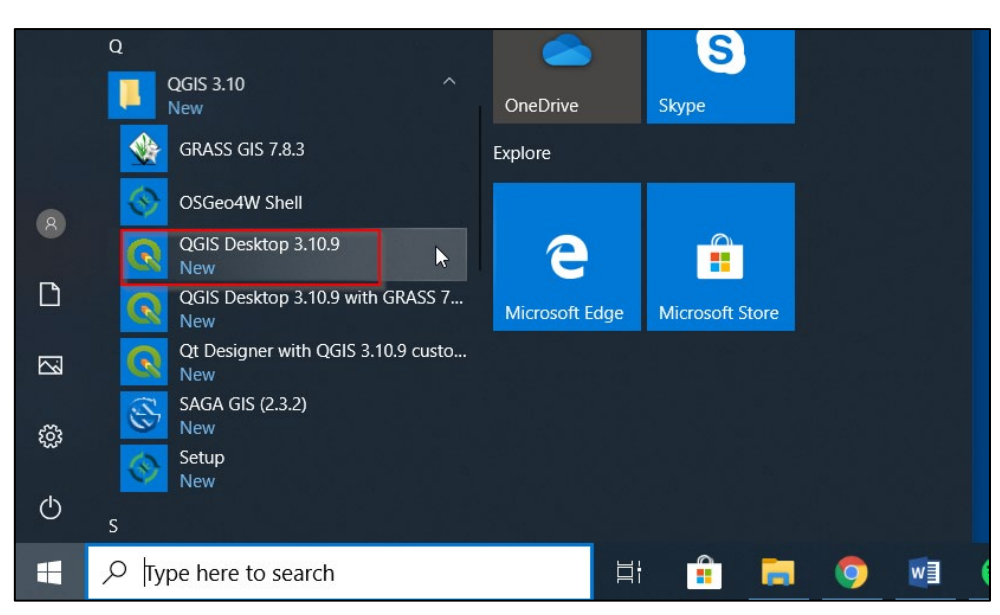

7. The Program will start to open:

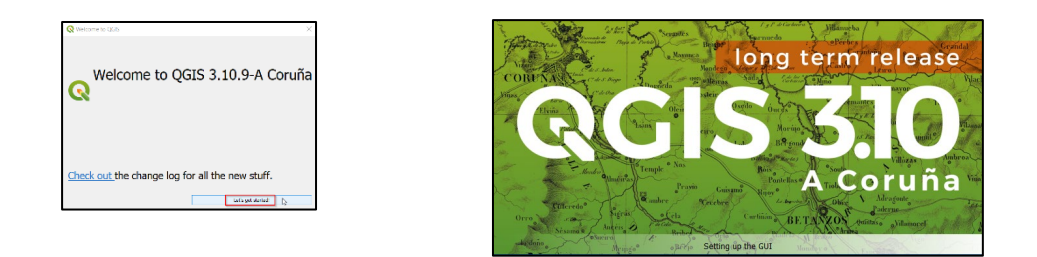

• The Program is ready to use when you see the following window:

| Q Untitled Project - QGIS                                                                                                    | -                                                                                                    | D       | ×     |  |  |  |  |
|----------------------------------------------------------------------------------------------------|----------------------------------------------------------------------------------------------------|---------|-------|--|--|--|--|
| L De La Carlo La Carlo La Carlo La Carlo La Carlo La Carlo La Carlo Carlo Car |                                                                                                    |         |       |  |  |  |  |
|                                                                                                    |                                                                                                    |         |       |  |  |  |  |
| 🕊 🎕 Vi 🔏 🖏 🛯 //. // 🖶 🕆 友 - 🗷 🖷 🗠 🗈 E                                                                                                    | 동 중   목 및   목 목   및 및 및 및 및 및   및   월   월     📓                                                                                                    |         |       |  |  |  |  |
| Browser 🛛 🖄 News                                                                                                    |                                                                                                    |         |       |  |  |  |  |
| LOTIO                                                                                                    |                                                                                                    |         |       |  |  |  |  |
| Favorites     Spatial Bookmarks                                                                                                    | Crowdfunding campaign: Point cloud data support in QGIS                                                                                                    |         | Ű     |  |  |  |  |
| > @ Home                                                                                                    | With the recent advancements in LIDAR survey technology and photogrammetry there has been a growing demand for capturing and storing point cloud data. With this crowdfunding campaign, Lut | tra     | -     |  |  |  |  |
| Project Templates                                                                                                    |                                                                                                    |         |       |  |  |  |  |
| GeoPackage                                                                                                    | rivect remplates                                                                                                    |         |       |  |  |  |  |
| Z SpatiaLite                                                                                                    | New Empty Project                                                                                                    |         |       |  |  |  |  |
| PostGIS                                                                                                    | 5750432C 1000 84                                                                                                    |         |       |  |  |  |  |
| Oracle                                                                                                    | EF30-920 1 W03 04                                                                                                    |         |       |  |  |  |  |
| 002 DB2                                                                                                    |                                                                                                    |         |       |  |  |  |  |
| WMS/WMTS                                                                                                    |                                                                                                    |         |       |  |  |  |  |
| (a) WCS                                                                                                    |                                                                                                    |         |       |  |  |  |  |
| WES OUT                                                                                                    |                                                                                                    |         |       |  |  |  |  |
| ArcGisMapServer                                                                                                    |                                                                                                    |         |       |  |  |  |  |
| ArcGisFeatureServer                                                                                                    |                                                                                                    |         |       |  |  |  |  |
| <b>%</b> GeoNode                                                                                                    |                                                                                                    |         |       |  |  |  |  |
| Layers 🛛 🖻                                                                                                    |                                                                                                    |         |       |  |  |  |  |
| 4 78 4# 1 01 × 18 11 19                                                                                                    |                                                                                                    |         |       |  |  |  |  |
|                                                                                                    |                                                                                                    |         |       |  |  |  |  |
|                                                                                                    |                                                                                                    |         |       |  |  |  |  |
|                                                                                                    |                                                                                                    |         |       |  |  |  |  |
|                                                                                                    |                                                                                                    |         |       |  |  |  |  |
|                                                                                                    |                                                                                                    |         |       |  |  |  |  |
|                                                                                                    |                                                                                                    |         |       |  |  |  |  |
|                                                                                                    |                                                                                                    |         |       |  |  |  |  |
|                                                                                                    |                                                                                                    |         |       |  |  |  |  |
|                                                                                                    |                                                                                                    |         |       |  |  |  |  |
|                                                                                                    |                                                                                                    |         |       |  |  |  |  |
| Q. Type to locate (Ctrl+K) Ready                                                                                                    | Coordinate 🛞 Scole 137317864 💌 🔒 Magnifier 100% 🗘 Rotation 0.0 ° 🗘 🗸 Reinder 🛞                                                                                                    | EPSG:43 | 126 🗨 |  |  |  |  |

Well done. You have successfully installed QGIS.

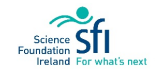